# How do I view roster photos and/or profiles?

### Go to Roster.

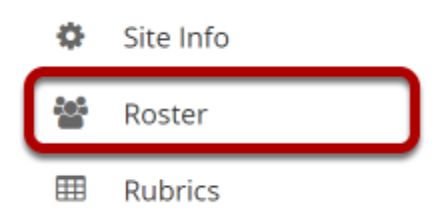

Select the **Roster** tool from the Tool Menu of your site.

## View Official or Profile photos.

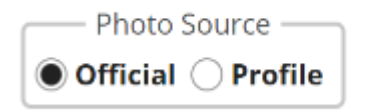

Select the radio button for the photo source option of your choice. Choose either users' **Official** photos or pictures from their **Profile** depending on whether you would like to view the official institutional ID photo (typically provided automatically during user account creation) or personal photos that users have uploaded themselves via the Profile tool.

## View additional information.

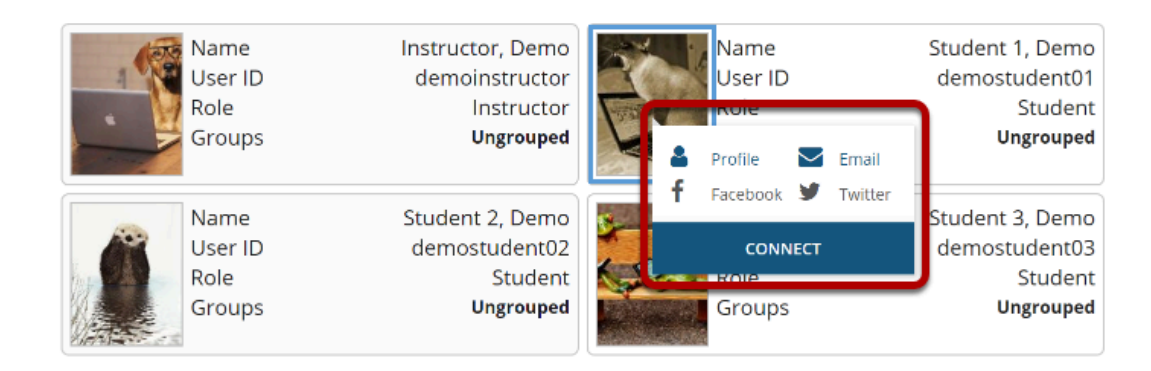

To view more information about a user, click on his or her picture. Additional information will display, including links to the user's Profile, Email, Facebook, and Twitter, as well as the option to Connect.

Note: Links that are grayed out or inactive indicate that the user has not provided that information in his or her profile.

#### View a full profile.

| Name                              | Instructor, Demo                                                | Name    | Student 1, Demo  |
|-----------------------------------|-----------------------------------------------------------------|---------|------------------|
| User ID                           | demoinstructor                                                  | User ID | demostudent01    |
| Role                              | Instructor                                                      | Role    | Student          |
| Groups                            | <b>Ungrouped</b>                                                | Profile | <b>Ungrouped</b> |
| Name<br>User ID<br>Role<br>Groups | Student 2, Demo<br>demostudent02<br>Student<br><b>Ungrouped</b> | Twitter |                  |

To view the full user profile, click on the **Profile** link.

#### Profile information that is available and that you have permission to view will be displayed.

|                                      | Demo Student 1 Demo is not available                                                                                        |  |  |  |
|--------------------------------------|----------------------------------------------------------------------------------------------------|--|--|--|
|                                      |                                                                                                    |  |  |  |
|                                      | Nickname Kat                                                                                                    |  |  |  |
| Add<br>Demo<br>as<br>a<br>connection | Personal summary I enjoy bird watching, pushing items off of tables, and sleeping on top of whatever you're trying to read. |  |  |  |
| Demo Student 1's connections         | Contact Information                                                                                                    |  |  |  |
| 0 connections                        | Email demostudent01@longsight.com                                                                                           |  |  |  |
| Demo Student 1's pictures            |                                                                                                    |  |  |  |
| 0 pictures                           | Staff Information                                                                                                    |  |  |  |
|                                      | Position Teaching Assistant                                                                                                 |  |  |  |
|                                      | Department English                                                                                                    |  |  |  |
|                                      | Student Information                                                                                                    |  |  |  |
|                                      | Degree/Course BA/MA                                                                                                    |  |  |  |
|                                      | Subjects English                                                                                                    |  |  |  |
|                                      | Personal Information                                                                                                    |  |  |  |
|                                      | Favorite books 1984, Fahrenheit 451                                                                                         |  |  |  |
|                                      | Favorite TV shows The Office, The Walking Dead                                                                              |  |  |  |
|                                      | Favorite movies Waiting, Get Out                                                                                            |  |  |  |